## THE SYSTEM CALLS SUBSTITUTES DURING THESE TIMES:

|          | <u>Today's Jobs</u> | Future Jobs     |
|----------|---------------------|-----------------|
| Weekdays | 5:30 – 11:30 a.m.   | 6:00 - 09:00 pm |
| Saturday | None                | None            |
| Sunday   | None                | 6:00 - 09:00 pm |
| Holidays | None                | 6:00 - 09:00 pm |

#### **REASONS FOR ABSENCE:**

- 1. SICK LEAVE
- 2. PERSONAL NECESSIY/EMERGENCY
- 3. PERSONAL LEAVE
- 4. PERSONAL BUSINESS
- 5. SCHOOL BUSINESS (SEMS OPERATOR ONLY)
- 6. BEREAVEMENT
- 7. JURY DUTY
- 8. SUPEONA
- 9. VACANCY (SEMS OPERATOR ONLY)
- 10. ADMINISTRATIVE LEAVE (SEMS OPERATOR ONLY)
- **11. MATERNITY LEAVE**

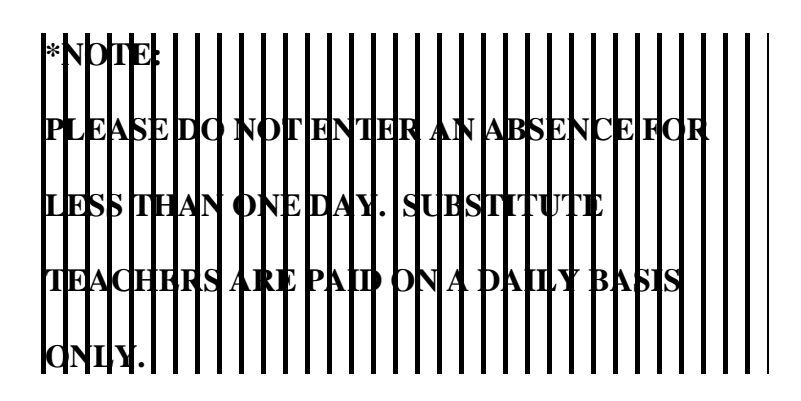

COMPTON UNIFIED SCHOOL DISTRICT TEACHER'S QUICK REFERENCE CARD

System Phone Number: (310) 898-6106 or 898-6107

Help Desk Phone Number: (310) 639-4321 ext. 55185

Write your PIN number here: \_\_\_\_ \_\_\_ \_\_\_ \_\_\_

| *** Call System, I | Enter PIN | *** |
|--------------------|-----------|-----|
|--------------------|-----------|-----|

#### MAIN MENU

- **1 to Report Absence**
- 5 to Review, Cancel or Modify Absence
- 7 to Review Work Locations
- 9 to Exit
- **TO ENTER AN ABSENCE**
- 1. **PRESS 1** to *ENTER AN ABSENCE*.
- 2. **PRESS 1** for a one-day absence for the CURRENT day, <u>OR</u>

PRESS 5 for a one-day absence for the NEXT work day, <u>OR</u> PRESS 7 to *ENTER THE DATES AND TIMES*.

3. IF YOU PRESSED 1 OR 5 to enter a one-day absence . . .

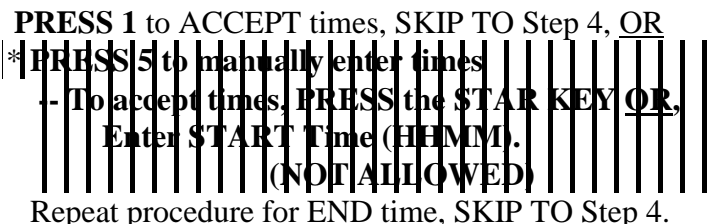

## IF YOU PRESSED 7 to enter the dates and times . . .

- 3a. **PRESS** the **STAR KEY** to accept date offered, Enter Date the Absence Starts (MMDD).
- 3b. **PRESS** the **STAR KEY** to accept the time offered, <u>OR</u> Enter Time the Absence Starts (HHMM).
- 3c. Repeat procedures in 3a/3b for *DATE/TIME ABSENCE ENDS*.
- 4. Enter the *REASON NUMBER*, then **PRESS** the **STAR KEY**.

Page 4

### PLEASE REPORT ABSENCES

#### Page 1

### PLEASE REPORT ABSENCES

- 5. **PRESS 1** to *Record Special Instructions*, <u>OR</u> **PRESS 5** to *Bypass This Step*
- PRESS 1 if a SUBSTITUTE IS REQUIRED, <u>OR</u>
   PRESS 3 if NO SUBSTITUTE IS REQUIRED, SKIP TO STEP 8.
- 7. **PRESS 1** to *Request A PARTICULAR SUBSTITUTE*, <u>OR</u> **PRESS 3** to *BYPASS THIS STEP*.

To *REQUEST A PARTICULAR SUBSTITUTE*, enter their **Telephone Number (WITHOUT AREA CODE)**, then press the **STAR KEY.** 

**PRESS 1** if *No Prior Arrangement With THE SUBSTITUTE*, <u>OR</u>

**PRESS 3** to *AUTOMATICALLY ASSIGN THE SUBSTITUTE* then **PRESS 1** to CONFIRM the Substitute has **ALREADY AGREED** to cover THIS absence.

8. PRESS 1 to *Receive the Job Number* Necessary to complete absence entry!

#### TO REVIEW / CANCEL ABSENCE OR MODIFY SPECIAL INSTRUCTIONS

- 1. **PRESS 5** to *Review or Cancel an Absence*.
- 2. Listen to the information the System plays.
  PRESS 1 to HEAR THE INFORMATION AGAIN, OR
  PRESS 3 to HEAR ANOTHER ABSENCE, OR
  PRESS 5 to CANCEL THE JOB the System just played, OR
  PRESS 6 to MODIES SPECIAL INSTRUCTIONS
  - **PRESS 6** to *MODIFY SPECIAL INSTRUCTIONS*.
    - If you select CANCEL THE JOB, **PRESS 1** to CON-FIRM THE CANCELLATION REQUEST.
    - If a substitute is assigned to the absence -- **PRESS 1** to have the System call the assigned Substitute, OR

**PRESS 5** if the Substitute knows Job is canceled and you do NOT want the System to call the substitute.

Once you confirm a request to cancel the Job, you MUST wait for the System to say "Job number XXXXX has been canceled."

If you select *MODIFY SPECIAL INSTRUCTIONS*, the System guides you through the steps of reviewing

# TO REVIEW WORK LOCATION AND JOB DESCRIPTION

1. **PRESS 7** to *Review YOUR WORK LOCATION AND JOB DESCRIPTION*.

# TO REGISTER AS A NEW USER AND RECEIVE P.I.N.

- 1. **PRESS** the **STAR KEY** when system asks for Personal Identification Number.
- 2. **PRESS 3** when the System says, "If you are calling as a Substitute PRESS 1. If you are calling as an employee PRESS 3".
- 3. ENTER YOUR SOCIAL SECURITY NUMBER, by pressing the telephone keys.
- RECORD YOUR NAME.
   PRESS 1 if you like the recording.
   PRESS 9 if you want to re-record your name.
- The System reads your WORK LOCATION, then your JOB DESCRIPTION.
   PRESS 1 if information is CORRECT, <u>OR</u>
   PRESS 3 if information is NOT CORRECT, <u>OR</u>
   PRESS 5 to hear the information again.
- The System tells you your PIN.
   PRESS 9 to review your PIN.
   PRESS 1 if written correctly.

#### AFTER REGISTERING, YOU MAY REVIEW *PIN* OR RE-RECORD NAME

- 1. Follow steps 1 through 3 in the previous instructions as a new user.
- 2. **PRESS 1** to *HEAR YOUR PIN*, <u>OR</u> **PRESS 3** to *CHANGE THE RECORDING OF NAME*.

If you select *CHANGE RECORDING OF NAME*, **PRESS 1** if you like the recording, <u>OR</u> **PRESS 9** to re-record name.

## PLEASE REPORT ABSENCES